### Thunderbird 6.x

Na tela principal, clique em "Ferramentas" e "Configurar Contas" Na parte inferior da tela, clique em "Ações de contas" e depois em "Nova conta de email" Preencha os campos da tela e clique em "Continuar"

| ndereço de email: odetal@aluno.puc-rio.br<br>Senha: ●●●●●●●●<br>● Memorizar senha | Seu <u>n</u> ome:  | Fulano de Tal         | Seu nome da forma que será exibido aos outros |
|-----------------------------------------------------------------------------------|--------------------|-----------------------|-----------------------------------------------|
| <u>S</u> enha:<br>✓ <u>M</u> emorizar senha                                       | Endereço de email: | odetal@aluno.puc-rio. | br                                            |
| Memorizar senha                                                                   | <u>S</u> enha:     | •••••                 |                                               |
|                                                                                   |                    | Memorizar senha       |                                               |
|                                                                                   |                    |                       |                                               |
|                                                                                   |                    |                       |                                               |
|                                                                                   |                    |                       |                                               |
|                                                                                   |                    |                       |                                               |
|                                                                                   |                    |                       |                                               |
|                                                                                   |                    |                       |                                               |
|                                                                                   |                    |                       |                                               |
|                                                                                   |                    |                       |                                               |
|                                                                                   |                    |                       |                                               |
|                                                                                   |                    |                       |                                               |
|                                                                                   |                    |                       |                                               |
|                                                                                   |                    |                       |                                               |
|                                                                                   |                    |                       |                                               |

Aguarde até o fim do processamento. Será apresentada a tela abaixo: Selecione a opção "POP3" e clique em "Config manual".

| figurar conta de                                      | email                                                                                                    |
|-------------------------------------------------------|----------------------------------------------------------------------------------------------------|
| Seu <u>n</u> ome: [<br>Endereço de email:<br>Senha: [ | Fulano de Tal Seu nome da forma que será exibido aos outros<br>odetal@aluno.puc-rio.br                                                                      |
| Configurações encor                                   | tradas por tentativa de nomes comuns de servidores                                                                                                    |
| Recebimento: PO<br>Envio: SMTF<br>Nome de usuário:    | emocas) POP3 (manter mensagens no computador)<br><sup>2</sup> 3, pop.aluno.puc-rio.br, STARTTLS<br>; smtp.aluno.puc-rio.br, Sem criptografia<br>fulanodetal |
| Config manual                                         | Cancelar (Criar conta                                                                                                    |

#### Preencha os campos como abaixo:

| <u>-</u>                   | Fulano de Tal | Seu nome da for  | ma que será exibid | lo aos outros |   |              |   |
|----------------------------|---------------|------------------|--------------------|---------------|---|--------------|---|
| Endereço de emai<br>Senha: | : odetal@alu  | no.puc-rio.br    |                    |               |   |              |   |
| =                          | Memorizar     | senha            |                    |               |   |              |   |
|                            |               |                  |                    |               |   |              |   |
|                            |               | Nome do servidor | Porta              | SSL           |   | Autenticação |   |
| Recebimento:               | POP3 💌        | pop.puc-rio.br   | 110 👻              | Nenhuma       | ~ | Autodetectar | ~ |
|                            |               |                  | E07                | Nenhuma       | ~ | Senha normal | ~ |
| Envio:                     | SMTP          | smtp.puc-rio.br  | >07                |               |   |              |   |

Observe que o "**Nome do usuário**" deve conter o e-mail completo, incluindo o **'@aluno.puc-rio.br'** No campo **RECEBIMENTO** alterar a porta POP para **110** e o campo SSL alterar para **NENHUMA**. Clique em "**Retestar**" e depois em "**Criar conta**".

| Seu <u>n</u> ome:           | Fulano de T | al Seu nome da for | rma que será exib | ido aos outros              |   |              |   |
|-----------------------------|-------------|--------------------|-------------------|-----------------------------|---|--------------|---|
| Endereço de email<br>Senha: |             | al@aluno.puc-t     |                   |                             |   |              |   |
| <b>-</b>                    | Memoriz     | ar senha           |                   |                             |   |              |   |
| Recebimento:                | POP3        | pop.puc-rio.br     | 110               | <ul> <li>Nenhuma</li> </ul> | ~ | Senha normal | ~ |
| Envio:                      | SMTP        | smtp.puc-rio.br    | 587               | <ul> <li>Nenhuma</li> </ul> | × | Senha normal | ~ |
|                             |             |                    |                   |                             |   |              |   |

Se aparecer a tela abaixo, marque a opção "Entendo os riscos" e depois em "Criar conta".

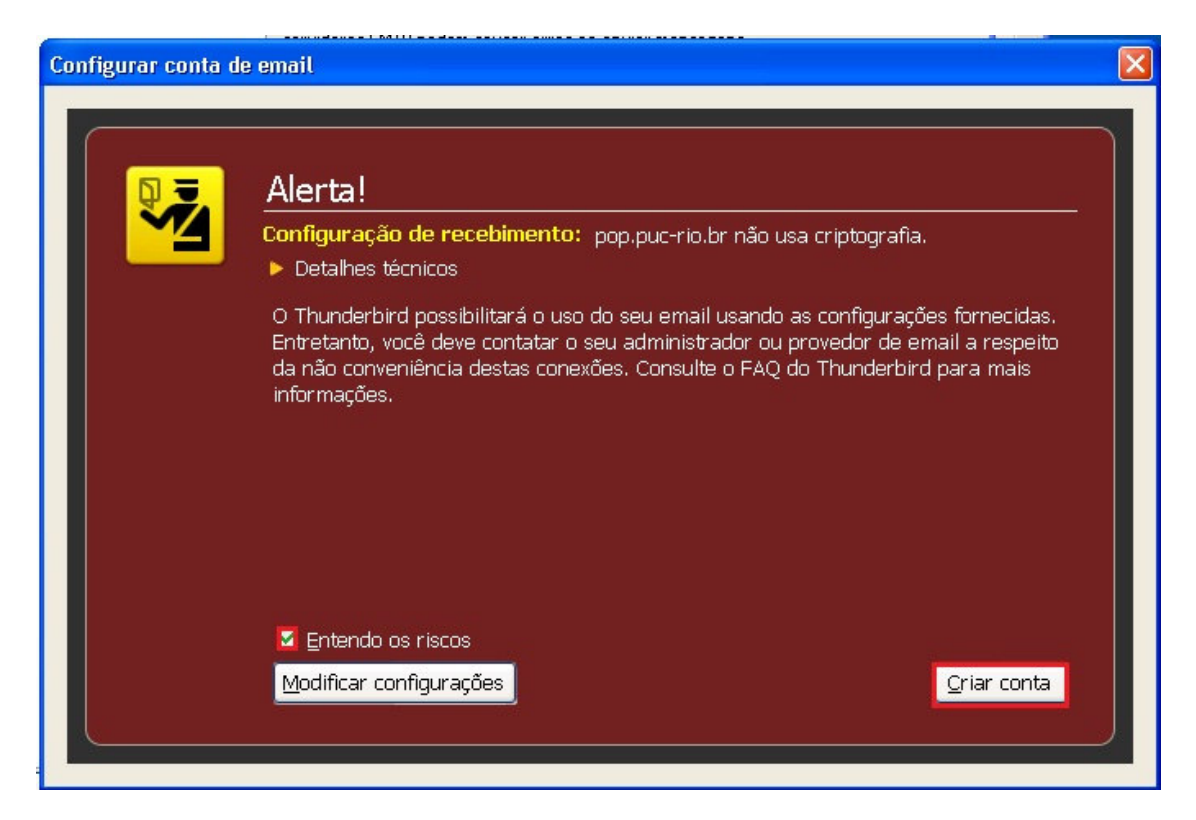

Se o programa não acusar erro, a conta foi criada corretamente. Clique em OK para concluir.

# Thunderbird 3.x

Na tela principal, clique em "Ferramentas" e "Configurar Contas" Na parte inferior da tela, clique em "Ações de contas" e depois em "Nova conta de email"

Preencha os campos da tela e clique em "Continuar"

| <u>S</u> eu nome:  | Fulano de Tal        | Seu nome da forma que será exibido aos outros |
|--------------------|----------------------|-----------------------------------------------|
| Endereço de email: | odetal@aluno.puc-ric | p.br                                          |
| <u>S</u> enha:     | •••••                |                                               |
|                    | 🗹 Memorizar senha    |                                               |

Aguarde até o fim do processamento. Será apresentada a tela abaixo.

| <u>S</u> eu nome: Fulano de Tal    | Seu nome da for | ma que será | á exibido aos outros |                  |
|------------------------------------|-----------------|-------------|----------------------|------------------|
| Endereço de email:                 | .br             |             |                      |                  |
| <u>S</u> enha: •••••••••           |                 |             |                      |                  |
| 📝 Memorizar senha                  |                 |             |                      | <u>Reiniciar</u> |
| Nome de usuário: fulanodetal       |                 |             |                      | E <u>d</u> itar  |
| Recebimento: imap.aluno.puc-rio.br | IMAP            | 143         | STARTTLS             |                  |
| Envio: smtp.aluno.puc-rio.br       | SMTP            | 587         | Nenhuma              |                  |

Clique em "Editar".

E preencha os campos como abaixo:

| Fed nome:                  | Fulano de Tal Se           | eu nome da fo | irma que será | exibido aos out | ros                   |
|----------------------------|----------------------------|---------------|---------------|-----------------|-----------------------|
| <u>E</u> ndereço de email: | odetal@aluno.puc-rio.br    |               |               |                 |                       |
| <u>S</u> enha:             | •••••                      |               |               |                 |                       |
|                            | 🗹 Memorizar senha          |               |               |                 | <u>Reiniciar</u>      |
| Nome de usuá               | rio: nodetal@aluno.puc-rio | .br           |               | fidores coma    | Retestar configuração |
| Recebimento:               | pop.puc-rio.br             | POP           | ✓ 110         | Nenhuma         | <b>~</b>              |
|                            |                            |               |               |                 |                       |

Observe que o "Nome do usuário" deve conter o e-mail completo, incluindo o '@aluno.puc-rio.br' No campo RECEBIMENTO alterar a porta POP para **110** e o campo criptografia alterar para NENHUMA.

Clique em "Retestar a Configuração" e depois em "Criar conta".

Se o programa não acusar erro, a conta foi criada corretamente. Clique em OK para concluir.

# Eudora OSE 1.0

Versão em inglês

Na tela principal, clique em "**Tools**" e "**Account Settings**" Na parte inferior da tela, clique em "**Account Actions**" e depois em "**Add Mail Account**" Preencha os campos da tela e clique em "**Continue**".

| Mail Account Setup                   |                                          |                               |                 | × |
|--------------------------------------|------------------------------------------|-------------------------------|-----------------|---|
| Your <u>n</u> ame:<br>Email address: | Fulano de Tal<br>odetal@aluno.puc-rio.br | Your name, as shown to others |                 |   |
| <u>P</u> assword:                    | Remember password                        |                               |                 |   |
|                                      |                                          |                               | Cancel Continue |   |

Aguarde até o fim do processamento. Será apresentada a tela abaixo. Clique em "**Edit.** 

| ail Account Setup                            |                                          |                 |              |          |                |
|----------------------------------------------|------------------------------------------|-----------------|--------------|----------|----------------|
| Your <u>n</u> ame:<br>Emai <u>l</u> address: | Fulano de Tal<br>odetal@aluno.puc-rio.br | Your name, as : | shown to oth | hers     |                |
| <u>P</u> assword:                            | Remember password                        |                 |              |          | Start over     |
| Eudora OSE has                               | s found the settings for                 | your email acc  | ount.        |          |                |
| Username:                                    | fulanodetal                              |                 |              |          | Edit           |
| Incoming:                                    | imap.aluno.puc-rio.br                    | IMAP            | 143          | STARTTLS |                |
| 🥥 Outgoing:                                  | smtp.aluno.puc-rio.br                    | SMTP            | 587          | None     |                |
| Manual <u>S</u> etup                         | ]                                        |                 |              | Cancel   | Create Account |

Preencha os campos como abaixo:

Observe que o "**Username**" deve conter o e-mail completo, incluindo o **'@aluno.puc-rio.br'** Alterar o campo **Incoming** para: **pop.puc-rio.br**, selecionar POP e a 'porta 110. Alterar o campo **Outgoing** para: **smtp.puc-rio.br**.

Clique em "Re-test Configuration" e depois em "Create Account".

| Email address:    | Fulano de Tal<br>odetal@aluno.puc-rio.br          | Your name, as shown to others |                       |
|-------------------|---------------------------------------------------|-------------------------------|-----------------------|
| <u>P</u> assword: | •••••                                             |                               |                       |
|                   | Remember password                                 |                               | Start over            |
| Eudora OSE ha     | found the settings for<br>nodetal@aluno.puc-rio.b | your email account.           | Re-test Configuration |
| Coorthamor        |                                                   |                               |                       |
| Incoming:         | pop.puc-rio.br                                    | POP 🖌 110                     | lone 🌱                |

Se aparecer a tela abaixo, marque a opção "I understand the risks" e depois em "Create Account".

| Mail Account Setup |                                                                                                    | X |
|--------------------|----------------------------------------------------------------------------------------------------|---|
|                    | Warning!<br>Dutgoing settings: smtp.puc-rio.br does not use a trusted certificate.<br>• Technical Details<br>Eudora OSE can allow you to get to your mail using the provided configurations.<br>However, you should contact your administrator or email provider regarding these<br>improper connections. See the Thunderbird FAQ for more information. |   |
|                    | ✓ I understand the risks.                                                                                                    |   |
|                    | Change Settings Greate Account                                                                                                    |   |

Se o programa não acusar erro, a conta foi criada corretamente. Clique em OK para concluir.

## Eudora 7

Na tela principal, clique em "Tools" e "Options"

Na categoria "Getting Started" preencha seus dados como na imagem abaixo:

| Options           |                              | ? 🔀  |
|-------------------|------------------------------|------|
| <u>C</u> ategory: |                              |      |
| <u>s</u>          | Real name:                   |      |
|                   | Fulano de Tal                |      |
| Getting Started   | Email address:               |      |
| 2                 | fulanodetal@aluno.puc-rio.br |      |
| Checking Mail     | Mail Server (Incoming):      |      |
| 2                 | pop.puc-rio.br               |      |
| Incoming Mail     | User Name:                   |      |
|                   | fulanodetal@aluno.puc-rio.br |      |
| Sending Mail      | SMTP Server (Outgoing):      |      |
| <u>e</u>          | smtp.puc-rio.br              |      |
| Composing Mail    | Allow authentication         |      |
|                   |                              |      |
| Internet Dialup   | OK Cancel                    | Help |

Clique na categoria "Checking Mail" e preencha como indicado abaixo:

Em "User Name" coloque seu Email completo

Em "Secure Sockets when Receiving" selecione "Never".

| Options                                                                                                    |                                                                                                    | ? 🔀  |
|----------------------------------------------------------------------------------------------------|----------------------------------------------------------------------------------------------------|------|
| Options<br>Category:<br>Getting Started<br>Checking Mail<br>Checking Mail<br>Sending Mail<br>Composing Mail | Mail Server:<br>pop.puc-rio.br<br>User Name:<br>fulanodetal@aluno.puc-rio.br<br>Check for mail gvery 0 minute(s)<br>Don't check without a network connection<br>Don't check when using battery<br>Secure Sockets when Receiving<br>Never Last SSL Info |      |
| Thternet Dialup                                                                                             | OK Cancel                                                                                                    | Help |

Clique na categoria "Incoming Mail" e preencha como indicado abaixo:

Em "Server Configuration" selecione "POP"

Em "Authentication Style" selecione "Passwords"

| Options             | ? 🔀                                        |
|---------------------|--------------------------------------------|
| <u>C</u> ategory:   |                                            |
|                     | Server configuration: 💽 POP 🚫 IMAP         |
| Getting Started 🛛 🗏 |                                            |
| <b>9</b>            | Leave mail on server                       |
| Checking Mail       | Delete from server after 0 day(s)          |
|                     | Delete from server when emptied from Trash |
| Incoming Mail       | Skip messages over 40 K in size            |
| Sending Mail        | Offline                                    |
| Comparing Mail      | Authentication style:                      |
|                     | ⊙ Pass <u>w</u> ords ○ Kerberos            |
|                     |                                            |
| Internet Dialup 🗸   | OK Cancel Help                             |

Clique na categoria "Sending Mail" e preencha como indicado abaixo:

| Options          |                                                                                                    | ? 🔀  |
|------------------|----------------------------------------------------------------------------------------------------|------|
| <u>Category:</u> | Email address:                                                                                                    |      |
| Getting Started  | fulanodetal@aluno.puc-rio.br <u>D</u> omain to add to unqualified addresses:                                                                      |      |
| Checking Mail    | ≦MTP server:<br>smtp.puc-rio.br                                                                                                    |      |
|                  | SMTP Relay Personality: None                                                                                                    |      |
| Sending Mail     | <ul> <li>✓ Send on check</li> <li>✓ Use submission port (587)</li> <li>Secure Sockets when Sending</li> <li>✓ Use Sockets when Sending</li> </ul> |      |
| Internet Dialup  | OK Cancel                                                                                                    | Help |

Clique em "**OK**".

## Outlook 2003

Na tela principal do Outlook, clique em "Ferramentas" e depois em "Contas de email". Selecione a opção "Adicionar uma nova conta de email" e clique em "Avançar"

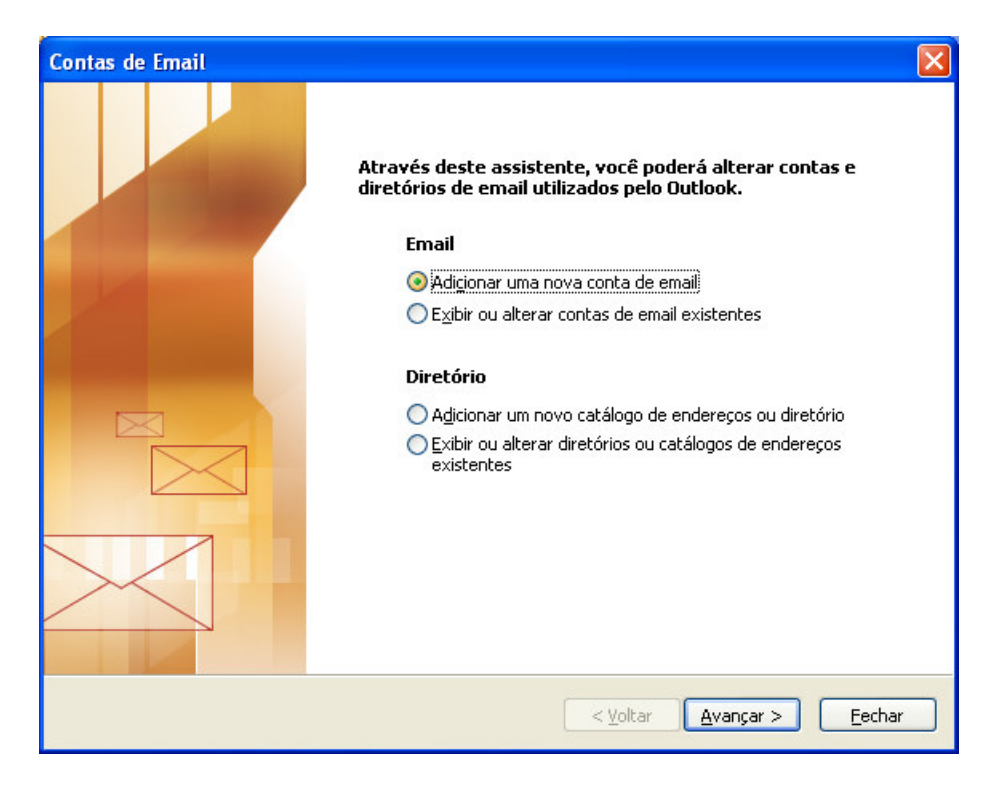

## Selecione a opção "POP3" e clique em "Avançar"

| Contas de Email                                                                                                    | ×        |
|----------------------------------------------------------------------------------------------------|----------|
| <b>Tipo de Servidor</b><br>Você pode escolher o tipo de servidor com o qual a nova conta de email irá funcionar.        | ×        |
| ○ <u>M</u> icrosoft Exchange Server                                                                                     |          |
| Conecte-se a um servidor do Exchange para ler email, acessar pastas públicas e compartilhar documentos.                 |          |
| Conecte-se a um servidor de email POP3 para baixar emails.                                                              |          |
| ○ IMAP                                                                                                    |          |
| Conecte-se a um servidor de email IMAP para baixar emails e sincronizar pastas<br>da caixa de correio.                  |          |
| <u>○н</u> ттр                                                                                                    |          |
| Conecte-se a um servidor de email HTTP, como o Hotmail, para baixar emails e<br>sincronizar pastas da caixa de correio. |          |
| O Tipos de Servidor Adicionais                                                                                          |          |
| Conecte-se a outro grupo de trabalho ou servidor de email de terceiros.                                                 |          |
|                                                                                                    |          |
| < <u>V</u> oltar <u>A</u> vançar >                                                                                      | Cancelar |

Preencha os campos da tela, como no exemplo abaixo, substituindo seus dados. No campo "Servidor de entrada de e-mails (POP3)" digite "pop.puc-rio.br". No campo "Servidor de saída de e-mails (SMTP)" digite "smtp.puc-rio.br".

| Contas de Email                          |                                                           |                                                                                                   |
|------------------------------------------|-----------------------------------------------------------|---------------------------------------------------------------------------------------------------|
| <b>Configurações d</b><br>Todas estas co | e Email na Internet (POP:<br>onfigurações são necessárias | 3)<br>para que a conta de email funcione.                                                         |
| Informações do l                         | Jsuário                                                   | Informações do Servidor                                                                           |
| <u>N</u> ome:                            | Fulano de Tal                                             | Servidor de entrada de emails (POP3): pop.puc-rio.br                                              |
| Endereço de Email:                       | fulanodetal@aluno.puc-rio                                 | Servidor de saída de emails (SMTP): smtp.puc-rio.t                                                |
| Informações de l                         | ogon                                                      | Testar Configurações                                                                              |
| Nome de <u>U</u> suário:                 | fulanodetal@aluno.puc-rio                                 | Depois de preencher as informações nesta tela, é<br>recomendável testar a conta clicando no botão |
| Sen <u>h</u> a:                          | *****                                                     | abaixo. (Requer conexão com a rede.)                                                              |
| Ľ                                        | ✓Lembrar senha                                            | Iestar configurações da conta                                                                     |
| Eazer logon usar<br>senha de segura      | ndo autenticação de<br>Inça (SPA)                         | Mais Configurações                                                                                |
|                                          |                                                           | <ul> <li><u>V</u>oltar</li> <li><u>A</u>vançar &gt;</li> <li>Cancelar</li> </ul>                  |

Observe que o "Nome de Usuário" deve conter o e-mail completo, incluindo o '@aluno.puc-rio.br'. Clique em "Mais Configurações".

Na janela que abrirá, clique na aba "Servidor de saída" e marque as opções "Meu servidor de saída (SMTP) requer autenticação" e "Usar as mesmas config. do servidor de entrada de e-mails".

| Configurações de email na Internet                                           |
|------------------------------------------------------------------------------|
| Geral Servidor de saída Conexão Avançado                                     |
| Meu servidor de saída (SMTP) requer autenticação                             |
| ⊙ Usar <u>m</u> esmas config. do servidor de entrada de emails               |
| O Fazer logon <u>u</u> sando                                                 |
| Nome de usuário:                                                             |
| Senha:                                                                       |
| ✓ L <u>e</u> mbrar senha                                                     |
| Fazer logon usando autenticação de senha de segurança (SPA)                  |
| O <u>F</u> azer logon no servidor de entrada de emails antes de enviar email |
|                                                                              |
| OK Cancelar                                                                  |

Clique na aba "Avançado" e preencha as opções de números de portas e criptografia como mostrado na imagem abaixo e desmarque a opção **"Esse servidor requer uma conexão criptografada (SSL)**".

| acrar | Servidor de saida              | Conexão  | Avançado      |             |              |
|-------|--------------------------------|----------|---------------|-------------|--------------|
| Núme  | eros das portas do serv        | vidor —  |               |             |              |
| Servi | dor de <u>e</u> ntrada (POP3)  | ): 110   |               |             | Usar padrões |
|       | Este servid <u>o</u> r requ    | er uma c | onexão crip   | tografada   | (SSL)        |
| Servi | dor de <u>s</u> aída (SMTP):   | 587      |               |             |              |
|       | Este servidor requ             | er uma c | onexão crip   | tografada   | (SSL)        |
| Temp  | os limite do servidor          |          |               |             | obachter<br> |
| Cu    | rto di servidor                | Longo    | 1 minuto      |             |              |
|       |                                | congo    | 1 mindto      |             |              |
| Entre | ga                             |          |               |             |              |
|       | <u>D</u> eixar uma cópia das i | mensage  | ens no servio | lor         |              |
|       | Remover do servic              | lor após | 10 🗘          | dias        |              |
|       | Remover do servic              | lor quan | do excluído ( | de 'Itens e | excluídos'   |
|       |                                |          |               |             |              |
|       |                                |          |               |             |              |
|       |                                |          |               |             |              |
|       |                                |          |               |             |              |
|       |                                |          |               |             |              |

Clique em "OK" e a janela se fechará. Clique em "Avançar" e em "Concluir".

# Outlook 2007

Na tela principal do Outlook, clique em "Ferramentas" e depois em "Configurações de Conta",.clique em "Novo...".

| nfigu     | urações de Conta                       |                  |                      |                            |                            |           |     |
|-----------|----------------------------------------|------------------|----------------------|----------------------------|----------------------------|-----------|-----|
| Cont<br>V | tas de Email<br>/ocê pode adicionar ou | J remover um     | a conta. Também pode | e selecionar uma conta e a | lterar suas configurações. |           |     |
| mail      | Arquivos de Dados                      | RSS Feeds        | Listas do SharePoint | Calendários da Internet    | Calendários Publicados     | Catálogos | < > |
| Sa No     | ovo 🛠 <u>R</u> eparar                  | 🜈 <u>A</u> ltera | ır 📀 Definir como    | Padrão 🗙 Re <u>m</u> over  | * *                        |           |     |
| Nome      | e                                      |                  |                      | Тіро                       |                            |           | 1   |
|           |                                        |                  |                      |                            |                            |           |     |
|           |                                        |                  |                      |                            |                            |           |     |
|           |                                        |                  |                      |                            |                            | Eech      | iar |

Marque a opção "Definir manualmente as configurações" e clique em "Avançar".

| Configuração Autom          | ática de Conta                                                  | X              |
|-----------------------------|-----------------------------------------------------------------|----------------|
| Nome:                       | Exemplo: Susana Oliveira                                        |                |
| Endereço de Email: [        | Exemplo: susana@contoso.com                                     |                |
| 5enha:<br>Confirmar Senha:  |                                                                 |                |
|                             | Digite a senha fornecida pelo provedor de serviços de Internet. |                |
| Definir <u>m</u> anualmente | as configurações do servidor ou tipos de servidor adicionais    |                |
|                             | < Voltar Avan                                                   | çar > Cancelar |

#### Selecione a opção "Email da Internet" e clique em "Avançar"

| Adicionar Nova Conta de Email                                                                                          |          |
|----------------------------------------------------------------------------------------------------|----------|
| Escolher Serviço de Email                                                                                              | ×        |
| Email da Internet<br>Conexão com o servidor POP, IMAP ou HTTP para enviar e receber emails. Microsoft Exchange         |          |
| Conexão com o Microsoft Exchange para acessar email, calendário, contatos, fax e caixa postal.                         |          |
| Outros<br>Conexão com um tipo de servidor mostrado abaixo.<br>Serviço Móvel do Outlook (Sistema de Mensagens de Texto) |          |
| < <u>V</u> oltar <u>A</u> vançar >                                                                                     | Cancelar |

Preencha os campos da tela, como no exemplo abaixo, substituindo seus dados:

No campo "Servidor de entrada de e-mails" digite "pop.puc-rio.br"

No campo "Servidor de saída de e-mails (SMTP)" digite "smtp.puc-rio.br" No campo "Nome de Usuário" digite seu email completo.

| Adicionar Nova Conta de Email                                   |                                                     |                                                  |
|-----------------------------------------------------------------|-----------------------------------------------------|--------------------------------------------------|
| Configurações de Email na Inte<br>Todas estas configurações são | e <b>rnet</b><br>necessárias para que a conta de er | mail funcione.                                   |
| Informações do Usuário                                          |                                                     | Testar Configurações da Conta                    |
| Nome:                                                           | Fulano de Tal                                       | Depois de preencher as informações nesta tela, é |
| Endereço de Email:                                              | fulanodetal@aluno.puc-rio.br                        | (Requer conexão com a rede.)                     |
| Informações do Servidor                                         |                                                     | <b>T</b>                                         |
| Tipo de <u>C</u> onta:                                          | POP3                                                | Lestar configurações da conta                    |
| Servid <u>o</u> r de entrada de emails:                         | pop.puc-rio.br                                      |                                                  |
| Servidor de saí <u>d</u> a de emails (SMTP):                    | smtp.puc-rio.br                                     |                                                  |
| Informações de Logon                                            | ·                                                   |                                                  |
| Nome de <u>U</u> suário:                                        | fulanodetal@aluno.puc-rio.br                        |                                                  |
| Sen <u>h</u> a:                                                 | ******                                              |                                                  |
| ☑ <u>L</u> embra                                                | ar senha                                            |                                                  |
| Exigir logon usando Autenticação<br>(SPA)                       | de Senha de Segurança                               | Mais Configurações                               |
|                                                                 |                                                     | < Voltar Avançar > Cancelar                      |

Clique em **"Mais Configurações"**. Na janela que abrirá, clique na aba **"Servidor de saída"** e marque as opções **"Meu servidor de saída (SMTP) requer autenticação"** e **"Usar as mesmas config. do servidor de entrada de e-mails"**.

| Configurações de email na Internet 🛛 🔀                                 |
|------------------------------------------------------------------------|
| Geral Servidor de saída Conexão Avançado                               |
| Meu servidor de saída (SMTP) requer autenticação                       |
| ⊙ Usar <u>m</u> esmas config. do servidor de entrada de emails         |
| ◯ Fazer logon <u>u</u> sando                                           |
| Nome de usuário:                                                       |
| Senha:                                                                 |
| ✓ L <u>e</u> mbrar senha                                               |
| 🗌 F <u>a</u> zer logon usando autenticação de senha de segurança (SPA) |
| O Eazer logon no servidor de entrada de emails antes de enviar email   |
|                                                                        |
| OK Cancelar                                                            |

Clique na aba "Avançado" e preencha as opções de números de portas e criptografia como mostrado na imagem abaixo e desmarque a opção **"Esse servidor requer uma conexão criptografada (SSL)**".

| Config                                 | urações de email na                                                                                                    | i Internet                                                          | δ                                          |
|----------------------------------------|----------------------------------------------------------------------------------------------------|---------------------------------------------------------------------|--------------------------------------------|
| Geral                                  | Servidor de saída Co                                                                                                    | nexão Avançado                                                      |                                            |
| Núme<br>Servi<br>Servi<br><u>T</u> emp | eros das portas do servid<br>dor de entrada (POP3):<br>Este servidor requer<br>idor de <u>s</u> aída (SMTP):<br>Este ser <u>v</u> idor requer<br>pos limite do servidor — | lor<br>110<br>uma conexão criptogra<br>587<br>uma conexão criptogra | Usar padrões<br>Ifada (SSL)<br>Ifada (SSL) |
|                                        | eixar uma cópia das me                                                                                                    | ensagens no servidor<br>rapós 10 📚 dias                             | ene eveluídae'                             |
|                                        | Keniover do servidor                                                                                                    | drauno excinino ne 10                                               | ens exciuidos                              |
|                                        |                                                                                                    |                                                                     | K Cancelar                                 |

Clique em "OK" e a janela se fechará. Clique em "Avançar" e depois em "Concluir"

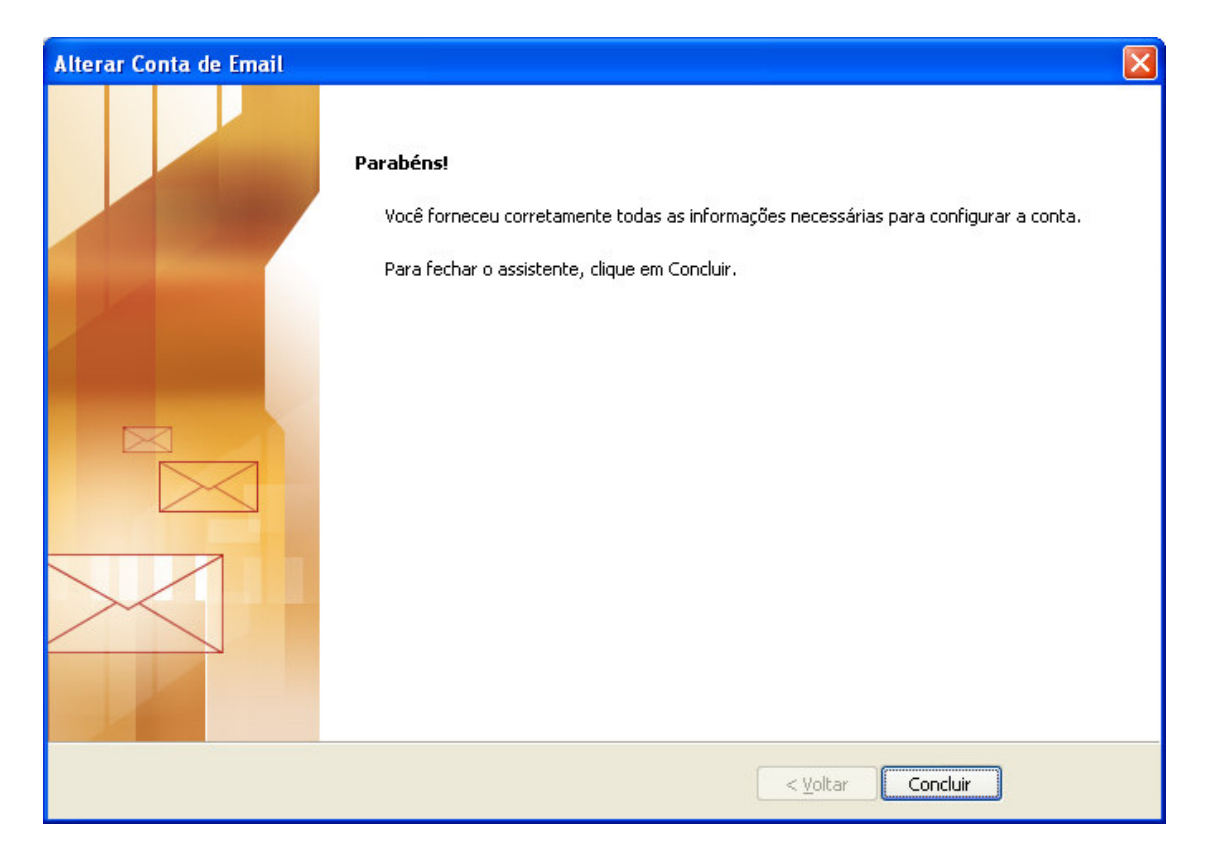

Para finalizar, clique em "Fechar".

| Configurações de Conta                                                                                            |                                                            |
|----------------------------------------------------------------------------------------------------|------------------------------------------------------------|
| <b>Contas de Email</b><br>Você pode adicionar ou remover uma conta. Também pode                                   | e selecionar uma conta e alterar suas configurações.       |
| Email Arquivos de Dados RSS Feeds Listas do SharePoint                                                            | Calendários da Internet Calendários Publicados Catálogos 🔹 |
| Nome                                                                                                    | Tipo                                                       |
| fulanodetal@puc-rio.br                                                                                            | POP/SMTP (enviar desta conta por padrão)                   |
| A conta selecionada entrega novos emails no seguinte local:<br>Alterar Pasta Pastas Particulares\Caixa de Entrada |                                                            |
| no arquivo de dados C:\Documents and Setti                                                                        | ngs) \\Outlook\Outlook.pst<br>                             |

## Outlook 2010

Na página principal clique em "**Arquivo**" no Menu e depois em "**Configurações de conta**" e na opção "**Adicione e remova contas...**"

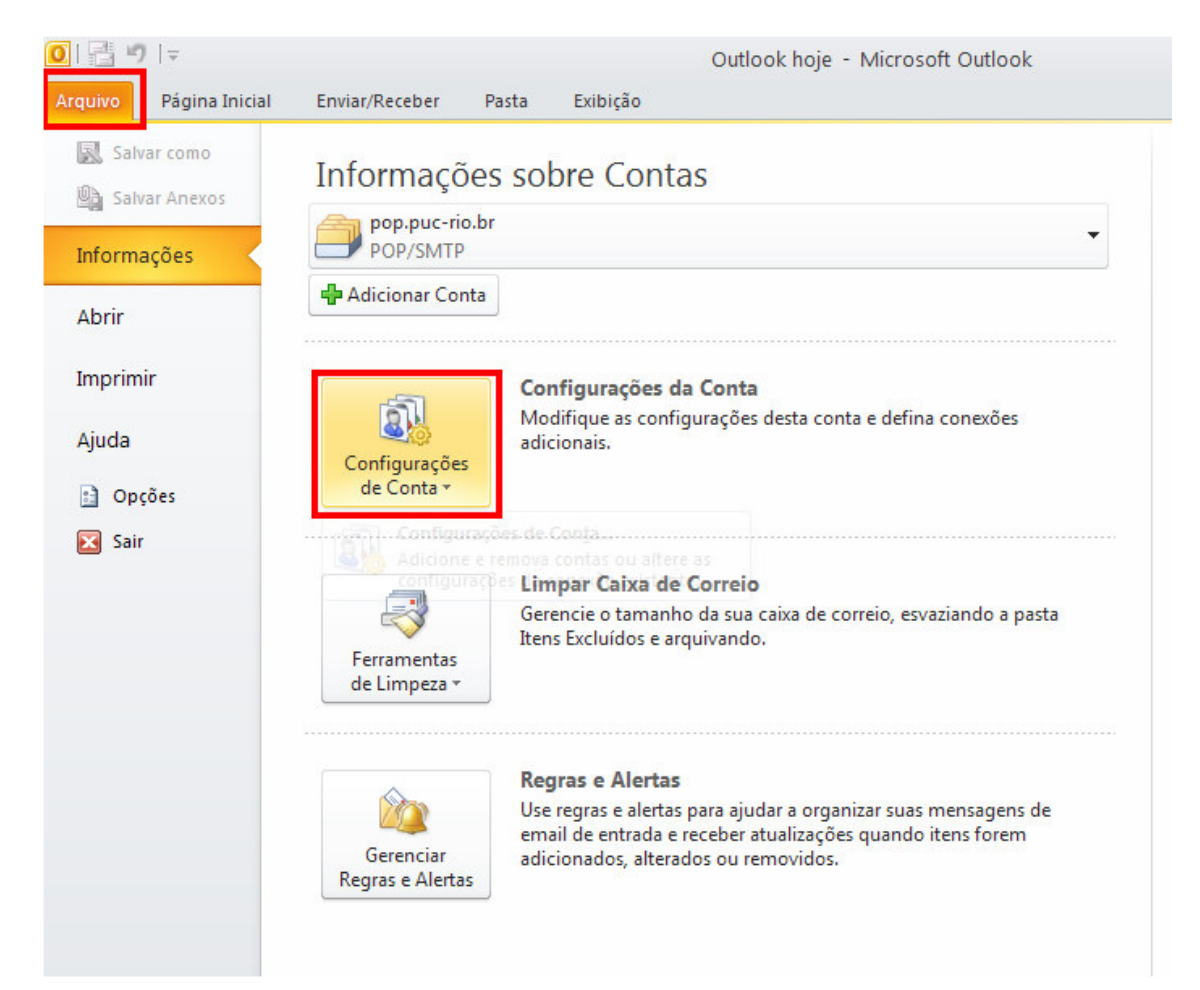

#### Clique em "Novo..."

| Configu    | irações de Conta                       |                    |                      |                            |                           |             |
|------------|----------------------------------------|--------------------|----------------------|----------------------------|---------------------------|-------------|
| Conl<br>V  | tas de Email<br>'ocê pode adicionar ou | ı remover um       | a conta. Também pode | e selecionar uma conta e a | terar suas configurações. |             |
| Email      | Arquivos de Dados                      | RSS Feeds          | Listas do SharePoint | Calendários da Internet    | Calendários Publicados    | Catálogos 🔹 |
| <u> Na</u> | wo 🛠 <u>R</u> eparar                   | . 📕 <u>A</u> ltera | ar 🥝 Definir como    | Padrão 🗙 Re <u>m</u> over  | ÷ +                       |             |
| Nome       | e                                      |                    |                      | Tipo                       |                           |             |
|            |                                        |                    |                      |                            |                           |             |
|            |                                        |                    |                      |                            |                           |             |
|            |                                        |                    |                      |                            |                           |             |
|            |                                        |                    |                      |                            |                           |             |
|            |                                        |                    |                      |                            |                           |             |
| L          |                                        |                    |                      |                            |                           |             |
|            |                                        |                    |                      |                            |                           |             |
|            |                                        |                    |                      |                            |                           | Eechar      |

Selecione a opção "**Definir manualmente as configurações do servidor...**" e clique em "**Avançar**".

| Adicionar Nova Conta                           |                                                                               |
|------------------------------------------------|-------------------------------------------------------------------------------|
| <b>Configuração Autom</b><br>Conecte-se com ou | <b>ática de Conta</b><br>tros tipos de servidor.                              |
| 🔵 Conta <u>d</u> e Email                       |                                                                               |
| <u>N</u> ome;                                  | Exemplo: Susana Oliveira                                                      |
| Endereço de Email:                             | Exemplo: susana@contoso.com                                                   |
| Senha:<br>Confirmar Senha:                     | Digite a senha fornecida pelo provedor de serviços de Internet,               |
| OMensagens de Tex                              | ito (SMS)<br>ite as configurações do servidor ou tipos de servidor adicionais |
|                                                | < <u>V</u> oltar <u>Avançar</u> Cancelar                                      |

Selecione a opção "Email da Internet" e clique em "Avançar"

| Adicionar Nova Conta                                                                                                    | ×        |
|----------------------------------------------------------------------------------------------------|----------|
| Escolher Serviço                                                                                                    | ×        |
| <ul> <li>Email da Internet</li> <li>Conecte-se ao servidor POP ou IMAP para enviar e receber mensagens de email.</li> <li>Microsoft Exchange ou serviço compatível</li> <li>Conecte-se e acesse mensagens de email, calendário, contatos, fax e mensagens da caixa postal.</li> <li>Mensagens de Texto (SMS)</li> <li>Conecte-se a um serviço de SMS.</li> </ul> |          |
| < <u>V</u> oltar <u>A</u> vançar >                                                                                                    | Cancelar |

Preencha os campos da tela, como no exemplo abaixo, substituindo seus dados:

No campo "Tipo de Conta" selecione "POP3"

- No campo "Servidor de entrada de e-mails" digite "pop.puc-rio.br"
- No campo "Servidor de saída de e-mails (SMTP)" digite "smtp.puc-rio.br"

No campo "Nome de Usuário" digite seu email completo.

| Informações do Usuário                       |                                  | Testar Configurações da Conta                                |
|----------------------------------------------|----------------------------------|--------------------------------------------------------------|
| <u>N</u> ome:                                | Fulano de Tal                    | Depois de preencher as informações nesta tela, é             |
| Endereço de Em <u>a</u> il:                  | fulanodetal@aluno.puc-rio.br     | (Requer conexão com a rede.)                                 |
| Informações do Servidor                      |                                  | Testar configurações da conta                                |
| Tipo de <u>C</u> onta:                       | POP3                             |                                                              |
| Servid <u>o</u> r de entrada de emails:      | pop.puc-rio.br                   | Teste as Configurações da Conta clicando no<br>botão Avancar |
| Servidor de saída de emails (SM <u>T</u> P): | smtp.puc-rio.br                  | Entregar novas mensagens para:                               |
| Informações de Logon                         |                                  | ⊙ Novo Arquivo de Dados do Outlook                           |
| Nome de <u>U</u> suário:                     | fulanodetal@aluno.puc-rio.br     | O Arguivo de Dados do Outlook Existente                      |
| Sen <u>h</u> a:                              | ****                             | Procurar                                                     |
| 🔽 Lembra                                     | ir senha                         |                                                              |
| Exigir logon usando Autenticação             | de Sepha de Segurança            |                                                              |
| Lembra                                       | r senha<br>de Senha de Segurança |                                                              |

### Clique em "Mais Configurações".

Na janela que abrirá, clique na aba "Servidor de saída" e marque as opções "Meu servidor de saída (SMTP) requer autenticação" e "Usar as mesmas config. do servidor de entrada de e-mails".

| Configurações de email na Internet                                                                                                    |  |  |  |  |  |
|----------------------------------------------------------------------------------------------------|--|--|--|--|--|
| Geral Servidor de saída Conexão Avançado                                                                                                    |  |  |  |  |  |
| Meu servidor de saída (SMTP) requer autenticação                                                                                                    |  |  |  |  |  |
| ⊙ Usar <u>m</u> esmas config. do servidor de entrada de emails                                                                                                    |  |  |  |  |  |
| ◯ Fazer logon <u>u</u> sando                                                                                                    |  |  |  |  |  |
| Nome de usuário;                                                                                                    |  |  |  |  |  |
| Senha:                                                                                                    |  |  |  |  |  |
| <ul> <li>✓ Lembrar senha</li> <li>Fazer logon usando autenticação de senha de segurança (SPA)</li> <li>C Eazer logon no servidor de entrada de emails antes de enviar email</li> </ul> |  |  |  |  |  |
| OK Cancelar                                                                                                    |  |  |  |  |  |

Clique na aba "Avançado" e preencha as opções de números de portas e criptografia como mostrado na imagem abaixo e desmarque a opção **"Esse servidor requer uma conexão criptografada (SSL)**".

| Config                                       | urações de                                                                                                    | email na Inte                                                                                           | rnet                                     |                                        |            |
|----------------------------------------------|----------------------------------------------------------------------------------------------------|----------------------------------------------------------------------------------------------------|------------------------------------------|----------------------------------------|------------|
| Geral                                        | Servidor de :                                                                                                    | saída Conexão                                                                                           | Avançado                                 |                                        |            |
| Núme<br>Servi<br>Servi<br><u>T</u> emp<br>Cu | eros das portas<br>dor de <u>e</u> ntrada<br><b>E</b> ste servic<br>dor de <u>s</u> aída (S<br>Este ser <u>v</u> ic<br>pos limite do se<br>rto | : do servidor<br>(POP3): 110<br>Jor requer uma co<br>(MTP): 587<br>Jor requer uma co<br>rvidor<br>Longo | nexão cripto<br>nexão cripto<br>1 minuto | Us<br>ografada (SSL)<br>ografada (SSL) | ar padrões |
| Entre                                        | ;ga<br>Deixar uma có                                                                                                    | pia das mensage                                                                                         | ns no servido                            | r                                      |            |
|                                              | Remover c                                                                                                    | lo servidor após                                                                                        | 10 🗘                                     | dias                                   |            |
|                                              | Remover of                                                                                                    | o servidor quanc                                                                                        | lo excluído de                           | e 'Itens excluíd                       | os'        |
|                                              |                                                                                                    |                                                                                                    |                                          |                                        |            |
|                                              |                                                                                                    |                                                                                                    |                                          | ок                                     | Cancelar   |

Clique em "**OK**" e a janela se fechará. Clique em "**Avançar**".

Uma janela de teste se abrirá. Aguarde o término do teste e clique em "**Fechar**". Caso ocorra algum erro, verifique as configurações digitadas.

| Testar configurações da conta                                            |                        |                                 |
|--------------------------------------------------------------------------|------------------------|---------------------------------|
| Parabéns! Todos os testes foram concluídos com êxito. (<br>continuar.    | lique em 'Fechar' para | <u>P</u> arar<br><u>F</u> echar |
| Tarefas Erros                                                            |                        |                                 |
| Tarefas                                                                  | Status                 |                                 |
| ✓ Fazer logon no servidor de entrada de email<br>✓ Enviar email de teste | Concluído<br>Concluído |                                 |

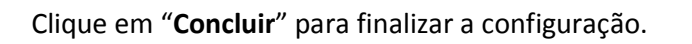

| Alterar Conta |                                                                                                    | X |
|---------------|----------------------------------------------------------------------------------------------------|---|
|               | Parabéns!<br>Você forneceu corretamente todas as informações necessárias para configurar a conta.<br>Para fechar o assistente, clique em Concluir. |   |
|               | < <u>V</u> oltar Concluir                                                                                                    |   |

# iPhone/iPod Touch/iPad

Antes de começar, certifique-se de que seu dispositivo está conectado a Internet por 3G/EDGE ou Wi-Fi. As instruções abaixo se referem à versão 4.2 do iOS.

Na tela inicial selecione a opção "Ajustes" e depois "Mail, Contatos, Calendários". Selecione a opção "Adicionar Conta...".

| 111 Oi 穼       | 08:43          | © 44% 😎   |
|----------------|----------------|-----------|
|                | Ajustes        |           |
| Geral          | C              | >         |
| 🔄 Mail,        | Contatos, Cale | ndários > |
| <b>C</b> Telef | one            | >         |
| Magazari Safar | i              | >         |
| D Mens         | agens          | >         |
| iPod           |                | >         |
| 🔎 Fotos        | S              | >         |
| <b>Nota</b>    | s              | >         |
| 🙆 Loja         |                | >         |

| 📶 Claro BR 🛜 11:39    |          | F |
|-----------------------|----------|---|
| Ajustes Mail, Contato | s, Calen | d |
| Contas                |          |   |
| Adicionar Conta       |          | > |
|                       |          |   |
| Obter Novos Dados     | Push     | > |
| Mail                  |          |   |
| Mostrar 50 Mensagens  | Recentes | > |
| Pré-visualizar        | 2 Linhas | > |
| Tam. de Fonte         | Média    | > |
| Mostrar Para/Cc       | 0        |   |
| Perguntar ao Apagar   | 0        |   |

Selecione a opção **"Outra"**. Selecione a opção **"Conta do Mail**".

| Mail Adicionar Conta Outra |            |
|----------------------------|------------|
|                            |            |
| Mail<br>Exchange           | >          |
| mobile M2 Contatos         |            |
| GMail Adicionar Conta LDAP |            |
| YAHOO!. Calendários        |            |
| Adicionar Conta CalDA      | 4V >       |
| Adicionar Calendário /     | Assinado > |
| Outra                      |            |

Preencha os campos como na imagem abaixo, substituindo seus dados pessoais e toque em "Seguinte".

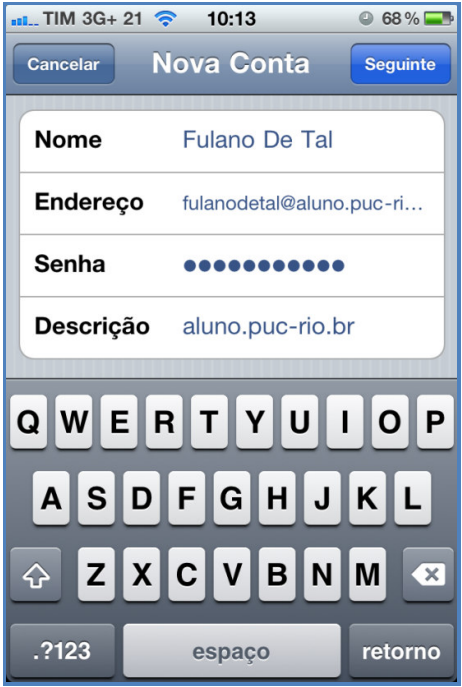

Selecione a opção "**IMAP**" (no alto da tela) e preencha as demais configurações: <u>Servidor de correio de entrada</u>

- Nome do host: imap.puc-rio.br
- Nome de usuário: fulanodetal@aluno.puc-rio.br

Servidor de correio de saída:

- Nome do host: smtp.puc-rio.br
- Nome de usuário: fulanodetal@aluno.puc-rio.br
- Senha: Digite novamente a sua senha

| Sem Serviço 奈                     | 13    | :41        | o 100% 🛋  |  |
|-----------------------------------|-------|------------|-----------|--|
| Cancelar N                        | lova  | Conta      | Seguinte  |  |
|                                   | _     |            |           |  |
| IMAP                              |       | P          | ОР        |  |
|                                   |       |            |           |  |
| Nome                              | Fula  | no de Ta   | I         |  |
| Endereço                          | fulan | odetal@alu | no.puc-ri |  |
| Descrição                         | alun  | o.puc-rio  | .br       |  |
| Servidor de                       | Corr  | eio de Eı  | ntrada    |  |
| Nome do Host pop.puc-rio.br       |       |            |           |  |
| Nome de Usuário fulanodetal@aluno |       |            |           |  |
| Senha ••••••                      |       |            |           |  |
| Servidor de                       | Corr  | eio de Sa  | aída      |  |

Toque na opção "Seguinte" para prosseguir.

A etapa de verificação pode durar até três minutos. Aguarde até sua conclusão. Se for apresentado um aviso de que **"a identidade do servidor não pode ser verificada**", toque em **"Continuar**".

| 📶 Claro BR 🛜 11:42                                                   | 4 |
|----------------------------------------------------------------------|---|
| 💥 Verificando                                                        |   |
|                                                                      |   |
| Pescrição Puc-Rio                                                    |   |
| A Identidade do Servidor Não                                         |   |
| berviorPode Ser Verificadaada                                        |   |
| Preferences não pode verificar a<br>identidade de "imap.puc-rio.br". |   |
| Deseja continuar mesmo assim?<br>Nome de Usuário fulanodetal@puc-r   |   |
| Cancelar                                                             |   |
| Detalhes                                                             |   |
| Continuar                                                            |   |
| Nome de Usuário fulanodetal@puc-r                                    |   |
| Senha ••••••                                                         |   |

Esta pergunta poderá ser feita novamente. Neste caso, clique novamente no botão "Continuar".

Na tela seguinte, deixe selecionada apenas a opção "Mail" e toque em "Salvar".

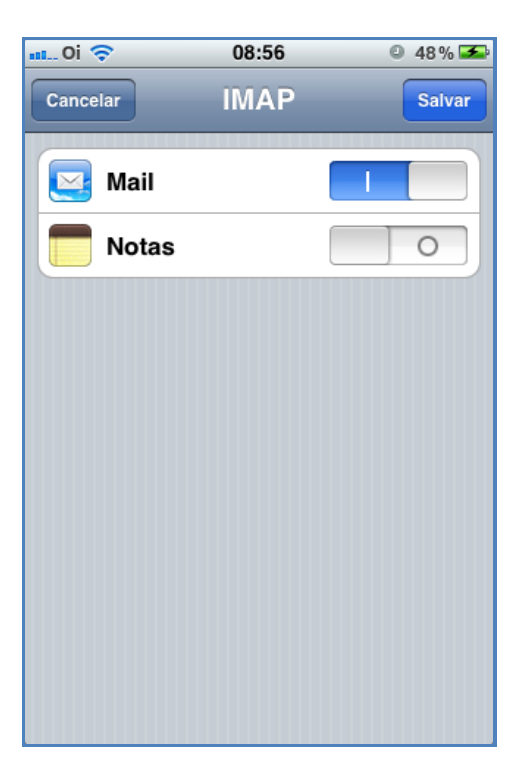

A configuração está pronta.